### Quick Start Guide

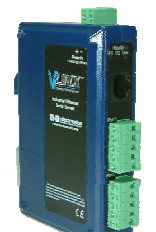

#### Vlinx VESR9xx Serial

### Check for All Required Hardware

- Vlinx VESR9xx module
- This Quick Start Guide
- CD with Vlinx Manager s/w and manuals
- Network cable (not included)
- □ Serial cable(s) (not included)
- 10 to 48V DC (6.0W) Power Supply (not included)

#### Install the Hardware

- □ Connect a 10 to 48 VDC (58 VDC Max) power supply (6.0 W required).
- □ Connect the network cable from the serial server to a network drop using a standard network cable.

□ Connect the serial device(s):

- RS-232 with DB9: straight-through for DCE device, null modem for DTE device
- RS-232/422/485 with terminal blocks: see Appendix D for pinouts

UL Installation Information

- One Conductor Per Terminal
- •Use Copper Wire Only
- Wire Size: 28 to 16 AWG
- Tightening Torque: 5 KG-CM
- •Wire Temperature Rating: 105 C Minimum (Sized for 60 C Ampacity)
- •80 C Maximum Surrounding Ambient Air Temperature

#### SUITABLE FOR USE IN CLASS 1, DIVISION 2 GROUPS A, B, C, AND D HAZARDOUS LOCATIONS, OR NONHAZARDOUS LOCATIONS ONLY.

WARNING – EXPLOSION HAZARD – SUBSTITUTION OF ANY COMPONENT MAY IMPAIR SUITABILITY FOR CLASS 1, DIVISION 2. Models with Single Terminal Block for Data (See Manual for DB9 Pins)

Models With Dual Terminal Block for Data

| <u> </u> |   | RS-422/485 4-Wire | RS-485 2-Wire |
|----------|---|-------------------|---------------|
|          | A | TDA(-)            | Data A(-)     |
|          | в | TDB(+)            | Data B(+)     |
|          | С | RDA(-)            |               |
|          | D | RDB(+)            |               |
|          | Е | GND               | GND           |

# Power Supply 10 to 48 VDC

Power

| <br>RS-422/485 4-Wire | RS-485 2-Wire | RS-232      |
|-----------------------|---------------|-------------|
| A TDA(-)              | Data A(-)     | RTS (Output |
| B TDB(+)              | Data B(+)     | TD (Output) |
| C RDA(-)              |               | CTS (Input) |
| D RDB(+)              |               | RD (Input)  |
| E GND                 | GND           | GND         |

## 3

| L | ٤, | ita | tu | S |  |
|---|----|-----|----|---|--|
|   |    |     |    |   |  |

| LED    | STATUS                                                                                  |  |  |
|--------|-----------------------------------------------------------------------------------------|--|--|
| Ready  | Blinks if system is operating correctly                                                 |  |  |
| Port 1 | On indicates serial port open, blinks when data present on                              |  |  |
|        | serial port                                                                             |  |  |
| Port 2 | Same as Port 1                                                                          |  |  |
|        | (Present on 2 port units only)                                                          |  |  |
| Link   | On indicates Ethernet operating in 100BaseTX, blinks when data present on Ethernet link |  |  |

#### Mode Switch

| Hold in Mode switch for | Result                     |
|-------------------------|----------------------------|
| 0 to 2 seconds          | Initiates a Hardware Reset |
| 2 to 10 seconds         | Enters Console Mode        |
| More than 10 seconds    | Resets to Factory Defaults |

#### **Install Vlinx Manager Software**

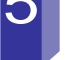

Insert the included CD and it should autostart Follow the prompts to install the Vlinx Manager

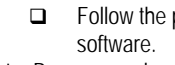

Note: Be sure you have administrative rights & disable firewalls.

## 6

Documentation Number DRAFT pn#8096R002 VESR9xx-1510qsg

#### Setup Vlinx Manager Software

- □ Open Vlinx Manager: click Start→Programs→B&B Electronics→Vlinx→Vlinx Manager→VESR Serial Server
- The Discovery page opens

| Vilnx Manager                                                                                                    | ver          |
|----------------------------------------------------------------------------------------------------|--------------|
| Connection<br>How do you want to connect to the device?<br>``Network ``Serial Port<br>Network Options<br>(``The device is at this IP address<br> | Progress     |
|                                                                                                    | Connect Evit |

- □ To configure via the network, select Network.
- If you know the IP address, select *The device is at this address*, and type in the address. If not, select *I don't know the IP address of the device*.
- Click Connect.

#### **OR...Setup the Web Interface**

- Open a browser and type the IP address of the serial server in the Address Bar.
- When the serial server is found, the Configuration window appears.

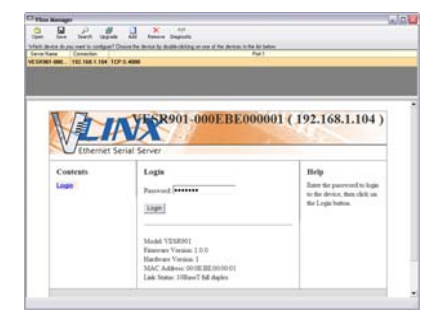

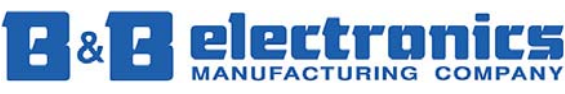

International Headquarters: 815-433-5100 Fax 433-5104 www.bb-elec.com

# 12

#### Save and Logout

- If you have completed the configuration, click Save to save the configuration to the serial server.
- To Logout, click the Logout button.

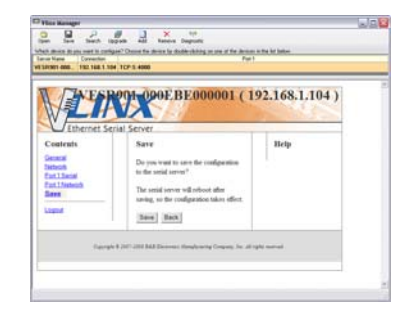

#### **To Test and Verify Operation**

- □ Set up serial server as a TCP Server on serial port 1.
- □ Set serial port to RS-232 on serial port 1.
- □ Set to 9600 8-N-1 on serial port 1.
- □ Loopback serial port 1 by connecting TD to RD.
- Open a DOS window and type "telnet x.x.x.x yyyy" where x.x.x.x is the IP address of the serial server and yyyy is the port number of the serial port.
- Type characters on the keyboard. The characters should appear in the window. If not, double check your settings.

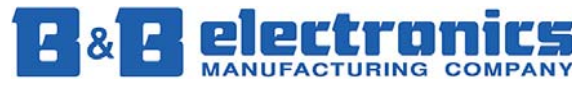

International Headquarters: 815-433-5100 Fax 433-5104 www.bb-elec.com

#### **Login**

- □ Click Login. (Password is blank from factory)
- □ The General page appears.

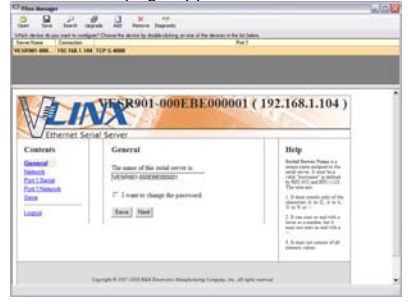

### 8

#### **Setup the Network**

- The serial server is set at the factory to receive an IP assignment from a DHCP Server. If a DHCP server is not available on your network, it will default to 169.254.102.39.
- If this address does not work with your PC, change your network settings to:
  - o IP Address = 169.254.102.1
  - o Subnet Mask = 255.255.255.0
  - o Default Gateway = 169.254.102.100
- If you need to use different settings, refer to Chapter 4 of the Users Manual for instructions.

9

#### **Setup the Serial Port Parameters**

- Click Port 1 Serial to open the Serial Port Parameters page. Select the type of serial connection between the serial server and the serial device. (RS-232, RS-422, RS-485 2-wire, or RS-485 4-wire)
- Select the Baud Rate, Data Bits, Stop Bits, Parity and Flow Control needed to communicate with the serial device.
- If your serial server is 2 port, select the next port in the Description box, then repeat the previous steps.
- Click Next.

## Setup Advanced Parameters If you want to set up Advanced parameters

If you want to set up Advanced parameters, click Advanced on the Port Network Parameters page.

Setup the Port Network Parameters

Parameters page.

related parameters.

Click Port 1 Network to open the Port Network

If you select TCP, select whether the serial server

will operate as a Client or Server, then configure the required IP address, port numbers and other

If you select UDP, configure the IP addresses,

If you want the serial server to act as a virtual

If you want the serial server to operate in Paired mode with another serial server, select Paired,

then configure it as a client or server and set up

the IP address, port numbers and other related

parameters (similar to setting up TCP).

communications port for a computer, select VCOM. This allows your computer to connect to a

serial device on the network as if it were connected to a physical COM port.

vou want to receive from and send to.

ports and other related parameters for the devices

□ Select the type of network protocol you want to

use: TCP, UDP, VCOM or Paired Mode.

- If necessary for your application, select *I want to control when connections are forced closed*, then set up the Network Watchdog and Serial Watchdog as required.
- □ If necessary for your application, select *I want to control data packets are sent over the network*, then set up the Character Count, Forced Transmit, Intercharacter Timeout, Delimiters and Delimiter Removal as required.
- Click Next.

European Headquarters +353 91 792444 Fax +353 91 792445 www.bb-europe.com